#### Инструкция по настройке персонального компьютера для доступа в закрытую часть портала «Бюджетное планирование ЭЛЕКТРОННЫЙ БЮДЖЕТ»

**Внимание!** В инструкции описаны основные подходы к настройке. Настройки могут отличаться в зависимости от конкретного персонального компьютера и установленного на нем программного обеспечения.

Для работы с порталом необходимо наличие следующих компонент:

• Усиленная квалифицированная электронная подпись, (ЭЦП)

**Требования к сертификату:** Для утверждения (подписания) документов в Системе «ЭЛЕКТРОННЫЙ БЮДЖЕТ» подходит любой, выданный аккредитованным Удостоверяющим центом, квалифицированный сертификат ключа проверки электронной подписи юридического лица с указанием физического лица (владельца сертификата), действующего от имени юридического лица на основании учредительных документов или доверенности.

- Наличие стабильного INTERNET-соединения.
- Наличие на компьютере Интернет-браузера.

Порталом рекомендованы браузеры : Internet Explorer версии 11 Яндекс Браузер Браузер Спутник Также можно использовать Chromium GOST

- Установленная на компьютере программа КриптоПро CSP
- Плагин « КриптоПро ЭЦП Browser plug-in» версии 2.0
- Если используется антивирус «Касперский», то его необходимо отключить при настройке и работе с порталом.

## Настройка ПК:

### 1.Отключаем антивирус «Касперского» (если используется)

2.Устанавливаем « КриптоПро ЭЦП Browser plug-in»

После установки « КриптоПро ЭЦП Browser plug-in» заходим в «Настройки ЭЦП Browser plug-in»

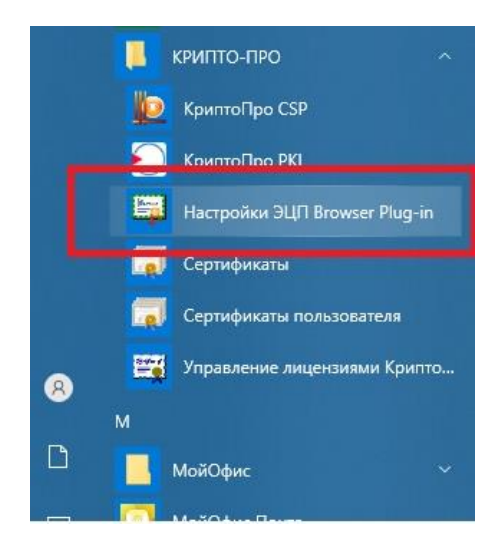

Настройки нужно открыть в браузере через который будете работать с порталом.

| C C chrome-extension://epebfcehmdedog | Chrome-extension://epebfcehmdedogndhicacafjaacknbcm/trusted_sites.html                                                                                                    |  |
|---------------------------------------|----------------------------------------------------------------------------------------------------|--|
|                                       | Настройки КриптоПро ЭЦП Browser Plug-in                                                                                                    |  |
|                                       | Списот надаточки узлов, готорые не приченят врид вашему колинистру и данным. Для заденных воб-<br>узлов Критта (рь 30/1). Вличние Род ін не будат трабовать подтверидении пользоватата при опрытии<br>заренитица сортификатах социания подпоси ило врешировании сображирования воб-<br>узлов в наделины можно использовать символ <sup>то</sup> для указания всех субдоления данного узло. |  |
|                                       | Важної. При добавльним виб-узла в список наделонах, вы долгона быль учерных, что виб- — — — — — — — — — — — — — — — — — — —                                                                                                    |  |
|                                       | Список доверенных узпов                                                                                                    |  |
|                                       | Zodasmu wotewi                                                                                                    |  |
|                                       | Coxpanie                                                                                                    |  |
|                                       |                                                                                                    |  |
|                                       |                                                                                                    |  |
|                                       |                                                                                                    |  |

Добавить в «Список доверенных узлов» адрес Электронного Бюджета» <u>http://ssl.budgetplan.minfin.ru/</u>. Нажать «Сохранить». Должна появиться надпись «Список доверенных узлов успешно сохранен»

| 🍨 Настройки КриптоПро 🗙 🧐 Бюджетное планировани 🕕                          |           | a | Ξ. <b>•</b> | - | ß               | ×                       |
|----------------------------------------------------------------------------|-----------|---|-------------|---|-----------------|-------------------------|
| C O chrome-extension://epebfcehmdedogndhicacafjaacknbcm/trusted_sites.html |           |   |             | 9 | 6               | $\overline{\mathbf{A}}$ |
| C Q chrome-extension//epebfcehmdedogndhkacafjacknbcm/trusted_si            | Нед.html  |   |             |   | <sup>1</sup> /2 | ¥                       |
|                                                                            | Сохранить |   |             |   |                 |                         |
|                                                                            |           |   |             |   |                 |                         |

3. Добавить адрес сайта в «Надежные сайты». Заходим в меню «Пуск»-«Панель управления» -«Свойства браузера»

| 🕮 Все элементы панели управления                                    |                                                                             | N.                                |                                                                             | - 🗆 X                          |  |
|---------------------------------------------------------------------|-----------------------------------------------------------------------------|-----------------------------------|-----------------------------------------------------------------------------|--------------------------------|--|
| $\leftarrow$ $\rightarrow$ $\checkmark$ $\bigstar$ Панель управлени | م ق ~                                                                       |                                   |                                                                             |                                |  |
| Настройка параметров компью                                         | тера                                                                        |                                   |                                                                             | Просмотр: Мелкие значки 🔻      |  |
| 📑 Adobe Gamma (32 бита)                                             | 🐻 Revo Uninstaller Pro                                                      | 🕞 Автозапуск                      | 🖄 Администрирование                                                         | 🔗 Брандмауэр Защитника Windows |  |
| 🐼 Восстановление                                                    | 👚 Дата и время                                                              | 🛢 Дисковые пространства           | 😂 Диспетчер Realtek HD                                                      | 📇 Диспетчер устройств          |  |
| 🧧 Диспетчер учетных данных                                          | 🧧 Диспетчер учетных данных 📲 Звук 🕢 История файлов 🔤 Клавиатура 😥 КриптоПро |                                   | 🧧 КриптоПро CSP                                                             |                                |  |
| 🚺 Мышь                                                              | 🗾 Панель задач и навигация                                                  | 🛃 Панель управления NVIDIA        | 🚨 Параметры индексирования                                                  | 🔄 Параметры Проводника         |  |
| 🐯 Подключения к удаленным рабоч                                     | 🔕 Почта (32 бита)                                                           | Программы и компоненты            | 🐻 Программы по умолчанию                                                    | 📱 Рабочие папки                |  |
| 🗄 Распознавание речи                                                | 🔗 Региональные стандарты                                                    | 🐌 Резервное копирование и восстан | 🔁 Свойства браузера                                                         | 🖳 Система                      |  |
| 📰 Телефон и модем                                                   | 💶 Управление цветом                                                         | 📧 Устранение неполадок            | 'странение неполадок 😽 Устройства и принтеры 🎎 Учетные записи пользователей |                                |  |
| 陀 Центр безопасности и обслуживан                                   | 🔇 Центр синхронизации                                                       | 🕲 Центр специальных возможностей  | 💺 Центр управления сетями и общи                                            | 🏘 Шифрование диска BitLocker   |  |
| 🙀 Шрифты                                                            | 🍃 Электропитание                                                            |                                   |                                                                             |                                |  |
|                                                                     |                                                                             |                                   |                                                                             |                                |  |
|                                                                     |                                                                             |                                   |                                                                             |                                |  |
|                                                                     |                                                                             |                                   |                                                                             |                                |  |
|                                                                     |                                                                             |                                   |                                                                             |                                |  |
|                                                                     |                                                                             |                                   |                                                                             |                                |  |
|                                                                     |                                                                             |                                   |                                                                             |                                |  |

# Во вкладке «Безопасность» выбрать «Надежные сайты» нажать кнопку «Сайты». В открывшемся окне добавить адрес

http://ssl.budgetplan.minfin.ru/ в надежные сайты. Закрыть.

| 🚪 Надежные сайты                                                                                             | ×                                             |
|----------------------------------------------------------------------------------------------------|-----------------------------------------------|
| Вы можете добавлять в эту зону ве<br>из нее. Заданные для зоны парамет<br>использоваться для всех ее сайтов. | б-сайты и удалять их<br>ры безопасности будут |
| Добавить в зону следующий узел:                                                                              |                                               |
| http://ssl.budgetplan.minfin.ru/                                                                             | Добавить                                      |
| Веб-сайты:                                                                                                   |                                               |
|                                                                                                    | Удалить                                       |
|                                                                                                    |                                               |
|                                                                                                    |                                               |
| Для всех сайтов этой зоны требуется про                                                                      | оверка серверов (https:)                      |
|                                                                                                    |                                               |
|                                                                                                    | Закрыть                                       |
|                                                                                                    |                                               |

4. Если используется Яндекс- браузер, то необходимо выполнить следующие настройки:

- В «настройках» браузера в пункте «СИСТЕМНЫЕ» найти раздел «СЕТЬ» поставить галочку в пункте «Подключаться к сайтам, использующим шифрование по ГОСТ. Требуется КриптоПроСЅР

| <ul> <li>Настройки КриптоПро ЭL. </li> <li>Бюджетное планировани</li> <li>Hacrpoйкe</li> <li>Obviousen://settings/system</li> </ul> | а × Ф                                                                                                    | ⊨ 🧐 – e × |
|----------------------------------------------------------------------------------------------------|----------------------------------------------------------------------------------------------------|-----------|
|                                                                                                    | Закладки Загрузки История Дополнения Настройки Безопасность Пароли и карты Другне устройства                                                                                                    |           |
| Поиск                                                                                                    | Системные                                                                                                    |           |
| Общие настройки<br>Интерфейс<br>Инструменты<br>Сайты<br>Системные                                                                   | Автозалуск и фоновый режим<br>Открывать окно Браузера при старте Windows:<br>Никогда •<br>Ф Рарешить открывать в Яндекс Браузере ссылки на сервисы Яндекса<br>С Разрешить работу в фоне (при запуске браузер открывается быстрее, регулярно обновляются компоненты безопасности).<br>Подробнее<br>Сеть<br>Ф Подслонаться к сайтам, использующим шифрование по ГОСТ. Требуется КриттоПро СSP.<br>Автоматически открывать сайты по протоколу НТТР5, если они его поддерживают<br>С Пораупреждать, если у сайта должна быть НТТР5-версия, но её нет<br>Настройки прокси-сервера<br>Управление сертификатами |           |
|                                                                                                    | Производительность                                                                                                    |           |
|                                                                                                    | Оптимизировать изображения для экономии оперативной памяти                                                                                                    |           |
|                                                                                                    | <ul> <li>Выгружать из памяти неиспользуемые вкладии</li> <li>✓ Обновлять браузер, даже если он не запущен</li> </ul>                                                                                                    |           |
|                                                                                                    | Очистить историю                                                                                                    |           |
|                                                                                                    | Настройки языка и региона                                                                                                    |           |
|                                                                                                    | Настройки персональных данных                                                                                                    |           |
|                                                                                                    | соросить все настроики                                                                                                    |           |

#### Заходим в настройки браузера на вкладку «ДОПОЛНЕНИЯ»

Находим дополнение КриптоПро ЭЦП, устанавливаем.

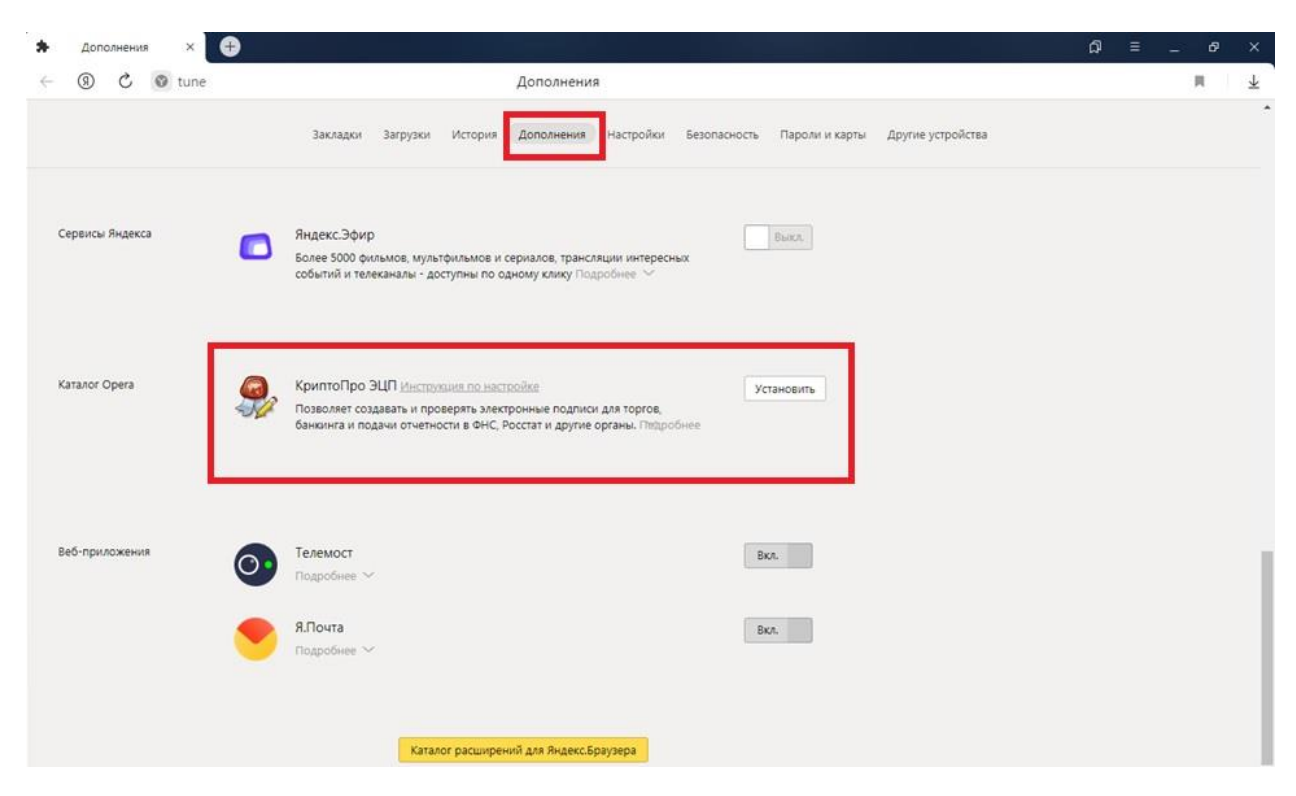

Откроется страница и предложит «Добавить в Яндекс Браузер» - добавляем.

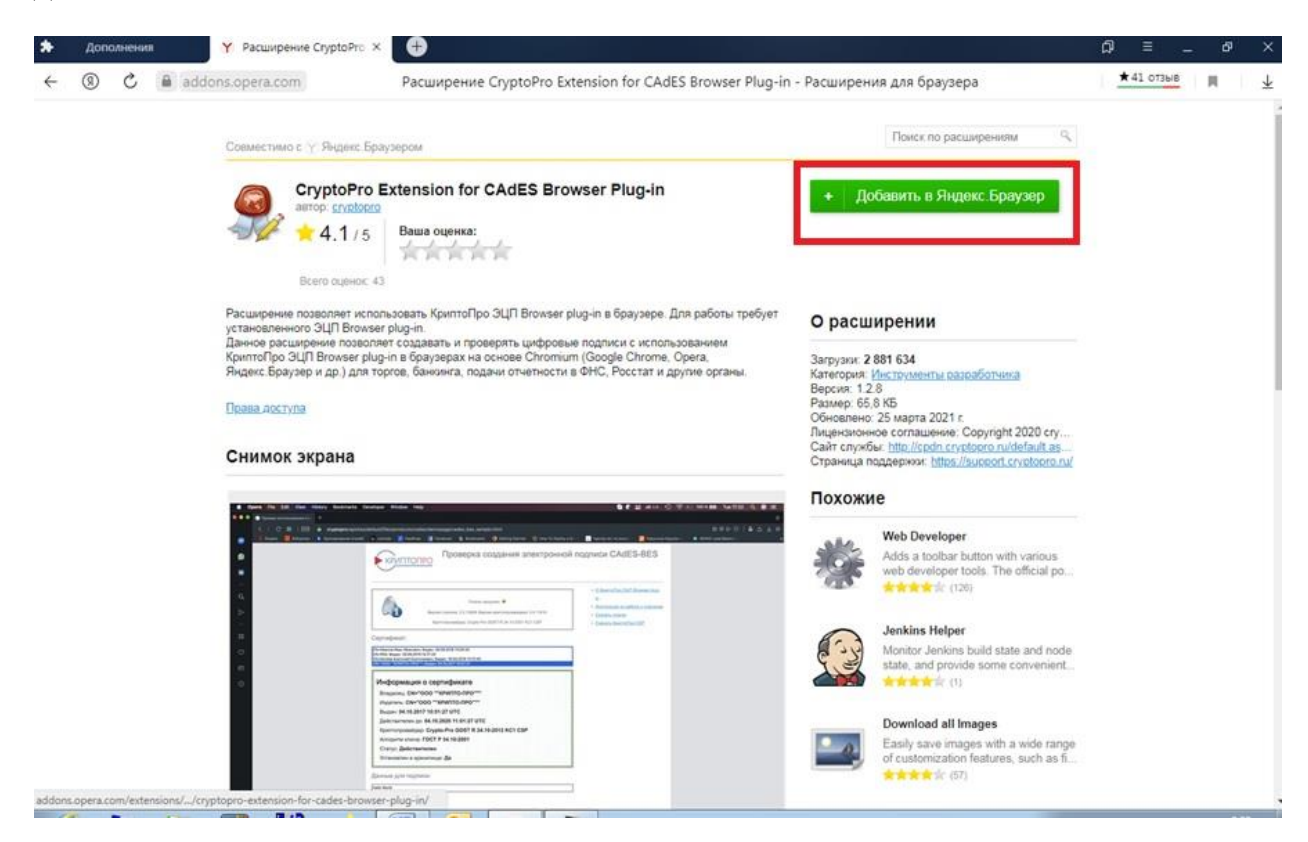

Должно появиться сообщение об успешной установке

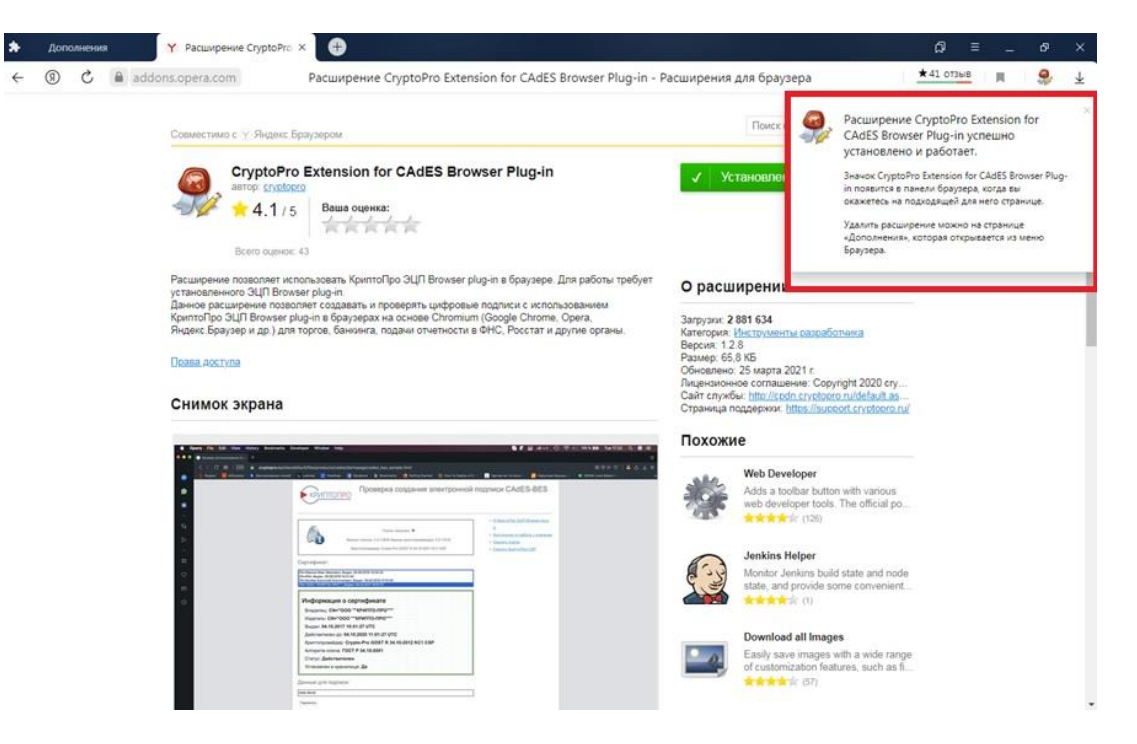

Перезапускаем браузер. Проверяем. Плагин должен быть включен.

| Дополнения ×    |                                                                                                    | ភ | ≡ | -  | ø | × |
|-----------------|----------------------------------------------------------------------------------------------------|---|---|----|---|---|
| ③ C ④ tune      | Дополнения                                                                                                    |   |   | R. | 9 | Ŧ |
|                 | Закладки Загрузки История Дополнения настройки Безопасность Пароли и карты Другие устройства                                                                                          |   |   |    |   |   |
| Сервисы Яндекса | Видекс.Зфир Влек.<br>Более 5000 фильмов, мультфильмов и серналов, трансляции интересных<br>событий и телеканалы - доступны по одному клику Подробнее ↓                                |   |   |    |   |   |
| Katanor Opera   | КриптоПро ЭЦП (Instаnces по насторійня     Потеолег созданать и проверять электронние подпики для торгов.     Бажкинга и подани сітчетнисти в ФНС, Росстат и другие органы. Порробнее |   |   |    |   |   |
| Веб-приложения  | ялочта Вка.                                                                                                    |   |   |    |   |   |
|                 | Стелемост Вкл. Вкл.                                                                                                    |   |   |    |   |   |
|                 | Каталог расширений для Яндекс.Браумра                                                                                                    |   |   |    |   |   |
|                 | Eugé Gonee 1500 pacuaspesses                                                                                                    |   |   |    |   |   |

При входе на портал <u>http://ssl.budgetplan.minfin.ru/</u> у Вас появится значок о работе плагина

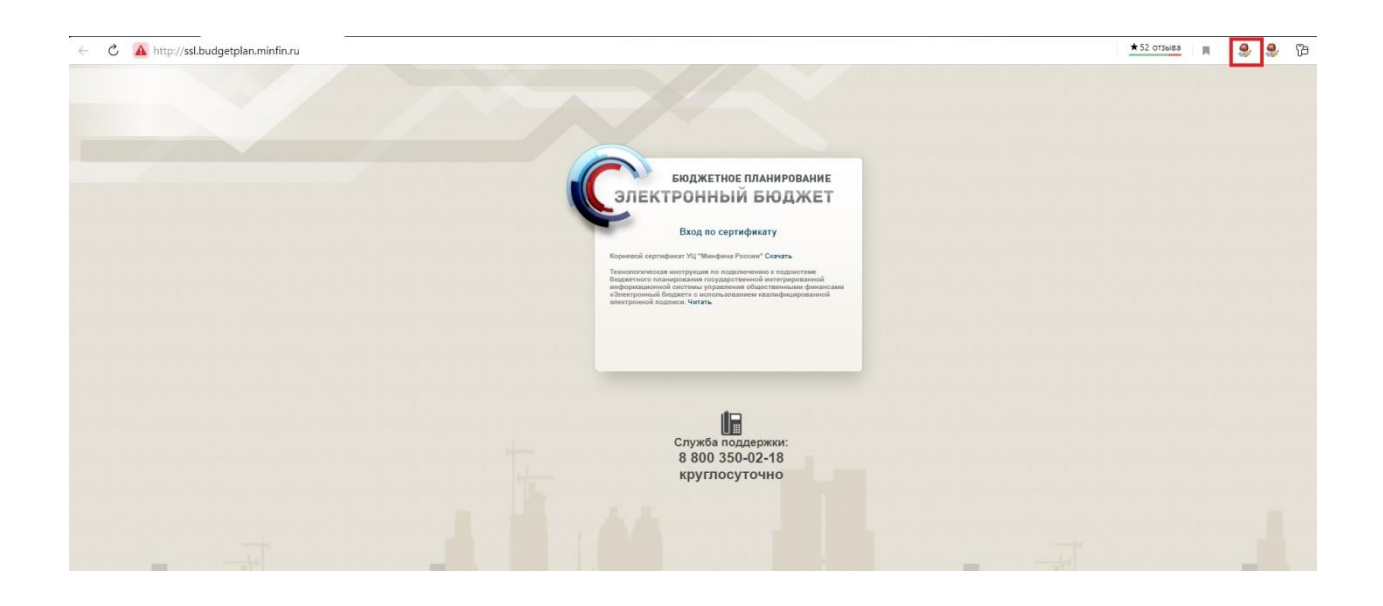

Настройки при использовании браузера Chromium GOST

1. Заходим в настройки браузера, находим раздел «Расширения» и переходим туда.

| 🗘 Настройки 🗙                                                     | 5 <b>+</b>                                                                                           |                        | • - 0      |
|-------------------------------------------------------------------|----------------------------------------------------------------------------------------------------|------------------------|------------|
| ← → C   G Chromium GOST   chrome://settings                       |                                                                                                    |                        | <b>☆ 0</b> |
| Настройки                                                         | Q Поиск настроек                                                                                     |                        |            |
| 🚊 Я и Google                                                      | ЯиGoogle                                                                                             |                        |            |
| <ul> <li>Автозаполнение</li> <li>Проверка безопасности</li> </ul> |                                                                                                    |                        |            |
| Конфиденциальность и<br>безопасность                              |                                                                                                    |                        |            |
| Внешний вид                                                       | Интеллектуальные функции Google в Chrome<br>Синхронизируйте данные Chromium GOST на всех устройствах | Включить синхронизацию |            |
| <ul> <li>Браузер по умолчанию</li> </ul>                          | Синхронизация сервисов Google                                                                        | ×                      |            |
| (U) Sanyck Chrome                                                 | Имя и изображение профиля Chromium GOST                                                              | P.                     |            |
| Дополнительные 🔻                                                  | Импорт закладок и настроек                                                                           | Þ                      |            |
| Расширения                                                        | Автозаполнение                                                                                       |                        |            |
| O Chromium GOS Страница откроется в новои вкладке                 | От Пароли                                                                                            | <b>&gt;</b>            |            |
|                                                                   | П Способы оплаты                                                                                     |                        |            |
|                                                                   | Адреса и другие данные                                                                               | •                      |            |

2.Включаем ползунок на плагине «CryptoPro Extension for CAdES Browser Plugin». Перезапускаем браузер.

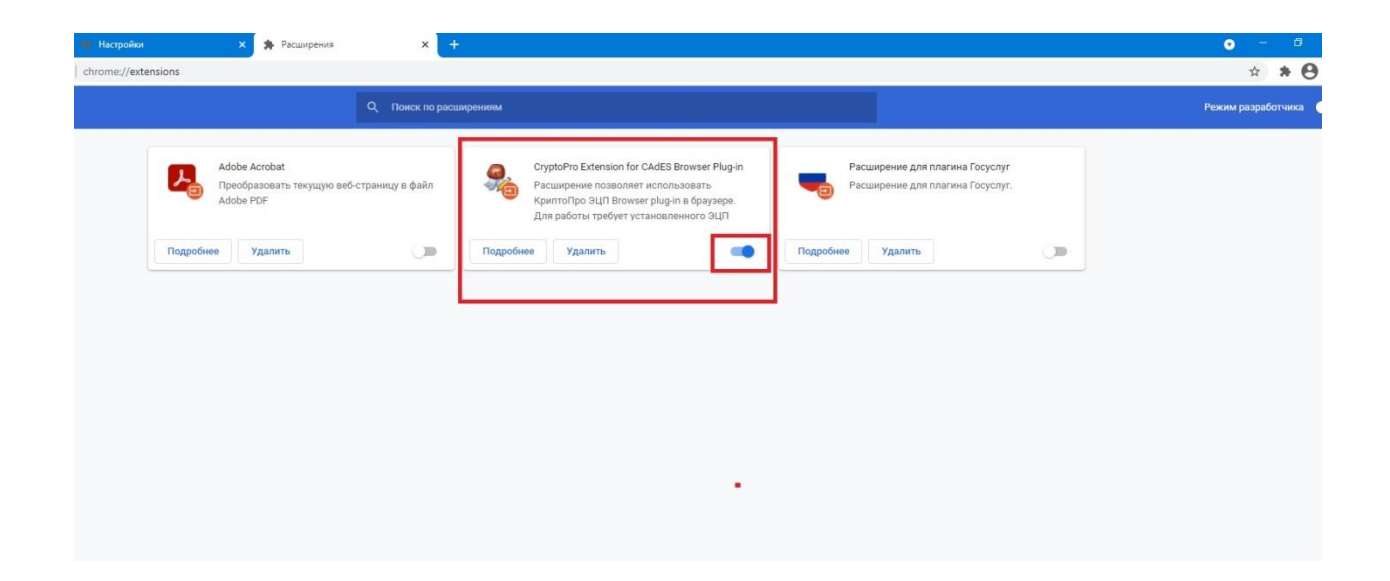

После того, как все настройки успешно проведены, выполняем вход в закрытую часть портала осуществляется по адресу

http://ssl.budgetplan.minfin.ru/

по сертификату ЭЦП, зарегистрированного на портале пользователя.

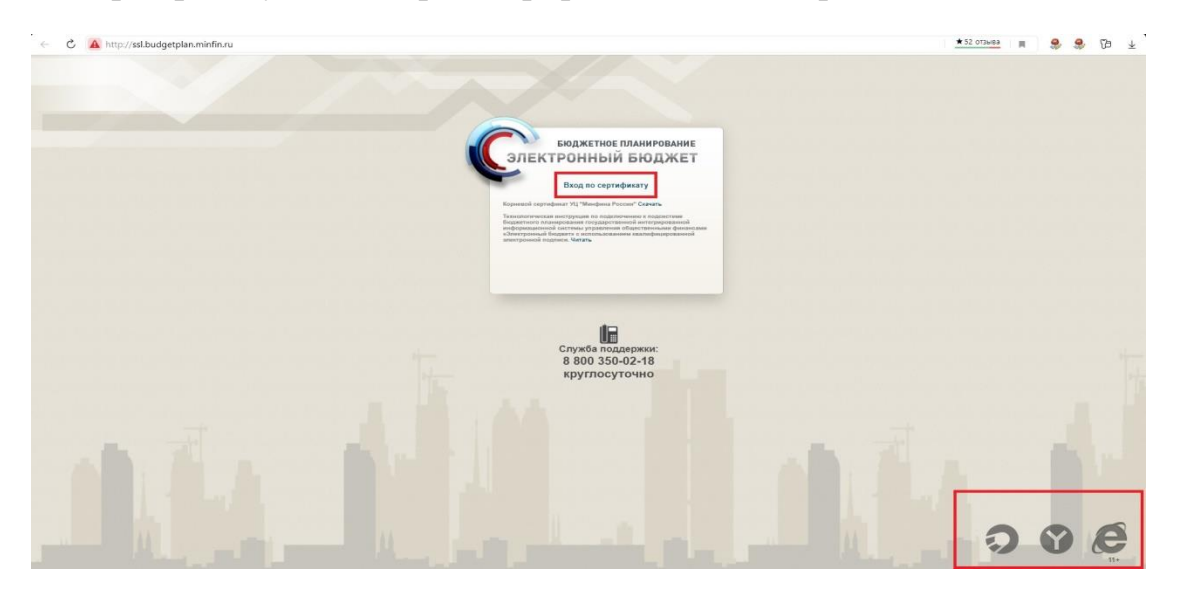

Начинаем работу с Соглашениями....